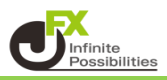

## 1 編集したいラインをタップします。

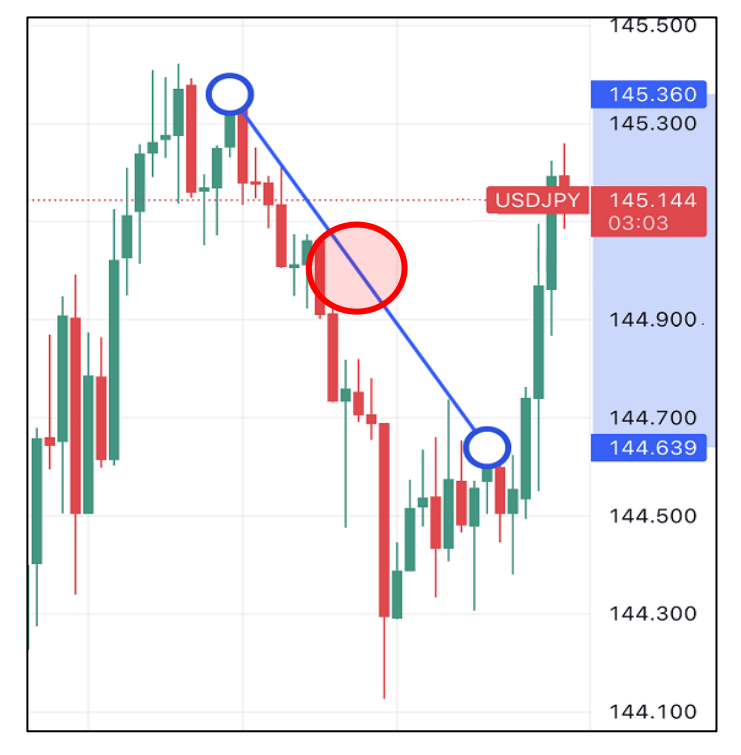

2 編集ツールが表示されます。

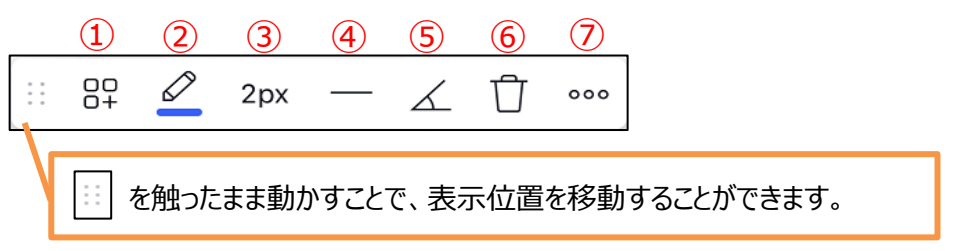

1 描画テンプレートを保存・適用したり、デフォルト描画テンプレートを適用することができます。

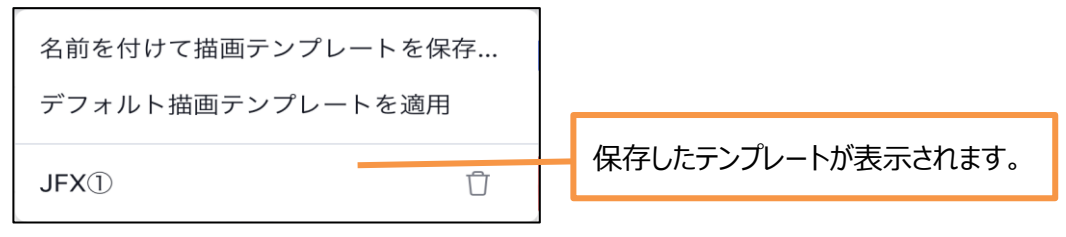

2 ラインの色や透明度を変更することができます。

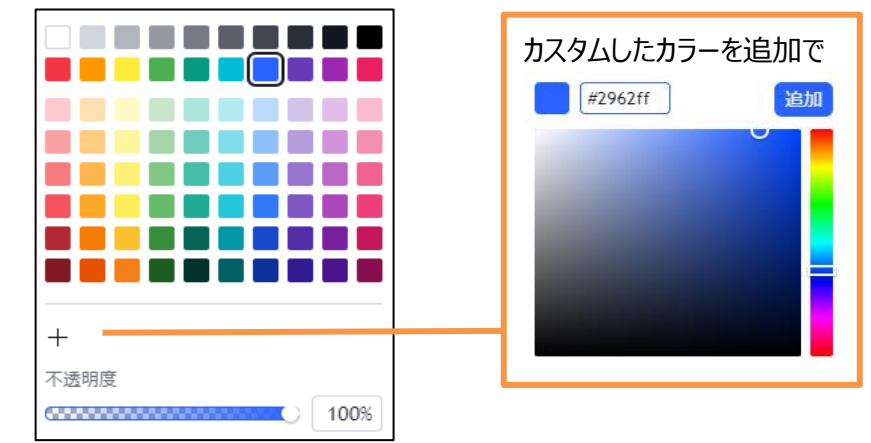

③ ラインの太さを変更できます。

|   | 1px |
|---|-----|
| — | 2px |
| — | Зрх |
| — | 4рх |

④ 線種を変更できます。

| <br>ライン |
|---------|
| <br>破線  |
| <br>点線  |

⑤ ラインの角度を45度や水平、垂直の角度にすることができます。

 タップするとラインが青くなり、有効になります。

 よう一度タップするとアイコンがもとに戻り、解除されます。

- 6 ラインを削除します。
- ⑦ アラートの登録や、ラインの複製、ラインのロック等のメニューが表示されます。

| Ŷ | トレンドライン にアラートを追加 |   |
|---|------------------|---|
|   | テンプレート           | > |
|   | 表示の順序            | > |
|   | 時間足の可視性          | > |
|   | オブジェクトツリー        |   |
| D | 複製               |   |
|   | ロック              |   |
|   | 非表示              |   |
| 団 | 削除               |   |
| 0 | 設定               |   |